编写本操作手册的目的是为了各部门、岗位及使用人员熟 悉掌握《西安纵横-资产管理系统》的业务流程、操作使用。 本手册详细讲解、设备档案、采购管理、设备质控、文档管理、 维修管理、资产管理、资产盘点、工作流程、库存管理、系统 权限、系统管理等。因系统在不断的改进完善,操作手册可能 与实际系统软件有所差异,如有差异以实际使用的软件为准。 也欢迎系统使用者不断提出系统改进建议,以便系统更加完善 实用。

西安纵横-资产管理系统研发项目组

# 目录

| 1、 | 系统首  | <b>ģ</b> 页登录 <b>2</b> |
|----|------|-----------------------|
| 2、 | 资产管  | <sup>全</sup> 理功能2     |
|    | 2.1、 | 资产入库2                 |
|    | 2.2、 | 资产信息(分类)              |
|    | 2.3、 | 资产信息(位置)4             |
|    | 2.4、 | 资产建档4                 |
|    | 2.5、 | 资产精盘5                 |
|    | 2.6、 | 资产申领 6                |
|    | 2.7、 | 资产转移7                 |
|    | 2.8、 | 资产调拨8                 |
|    | 2.9、 | 资产交接8                 |
|    | 2.10 | 、资产借用8                |
|    | 2.11 | 、资产归还9                |
|    | 2.12 | 、资产租赁10               |
|    | 2.13 | 、资产报修10               |
|    | 2.14 | 、资产报废11               |
|    | 2.15 | 、资产出售11               |
|    | 2.16 | 、资产退出12               |
|    | 2.17 | 、资产变动表12              |
| 3、 | 资产者  | 五点13                  |
|    | 3.1、 | 盘点计划13                |

| 3.2、 | 盘点执行1 | .3 |
|------|-------|----|
| 3.3、 | 盘点进度1 | .4 |
| 3.4、 | 盘亏查询1 | .5 |

## 1、系统首页登录

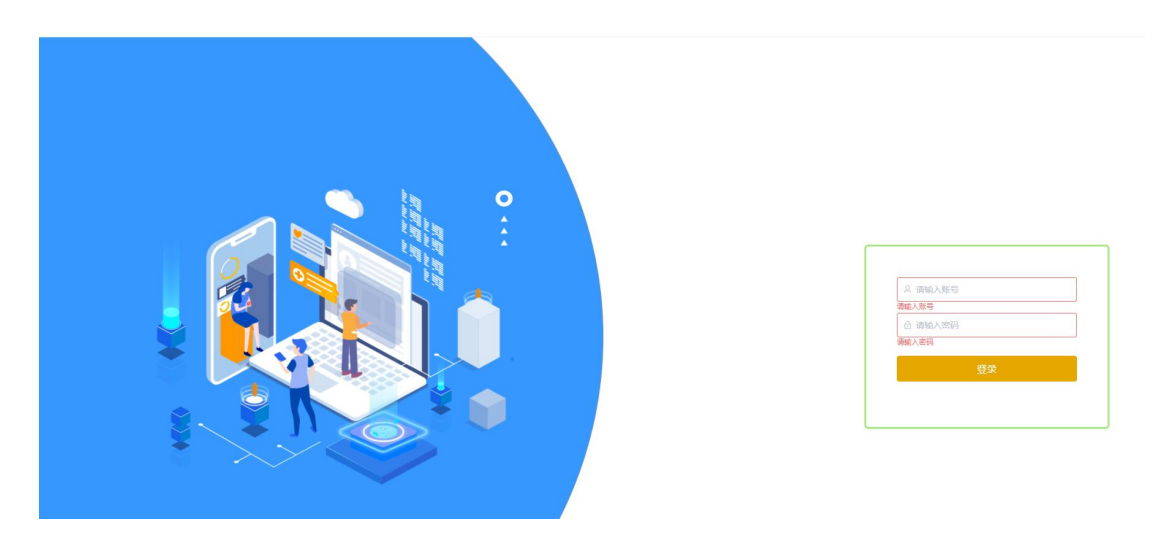

输入用户编号和用户口令后,单击【用户登录】按钮,进入系统。

#### 2、资产管理功能

2.1、资产入库

采购来的资产需要进行入库管理,点击"资产入库"记录资产相关信息。

点击"新增"根据资产入库页面输入资产相关信息,可以根据该条入 库单据的紧急情况,选择"普通""重要""紧急"。填写完成之后 点击"提交审核",还未填写完成,需要修改的话,点击"保存草稿"。

| 返回 | 资产入库                                       | • 箭通             |            |               |                     |        |              |            | 提交通        | 保存草橋        | 关问 |  |  |
|----|--------------------------------------------|------------------|------------|---------------|---------------------|--------|--------------|------------|------------|-------------|----|--|--|
|    |                                            |                  |            |               |                     | 资产入库   |              |            |            | 1           |    |  |  |
|    |                                            | 单据信息             |            | 带*号的是需要       | 必填项                 |        |              | /          |            |             |    |  |  |
|    |                                            | 单据编号             | 系统自动生成     |               |                     | *申请部门  | 白水县妇幼保       | 鍵计划生育服务中心  |            |             |    |  |  |
|    |                                            | *单据摘要            | 请输入单据摘要    |               |                     | * 申请人  | 管理员          |            |            | )           |    |  |  |
|    |                                            | * 取得方式           | 请选择取得方式    |               |                     | ∧ 联系电话 | 18588888888  |            |            |             |    |  |  |
|    |                                            | * 来源单据           | 新购         |               |                     | 入库数量   | 0.00         | 入库金额       | 0.00       | ]           |    |  |  |
|    | 入座谈明 / / / / / / / / / / / / / / / / / / / |                  |            |               |                     |        | 填写入库数量以及金额   |            |            |             |    |  |  |
|    | 自建<br>置换<br>制单时间<br>盘 迎<br>自行研制            |                  |            |               |                     | 38     |              | 单据状态 正常    |            |             |    |  |  |
|    | 1                                          | 始件清单<br>单据附件 • ) | 其他<br>点击上传 |               |                     |        |              |            |            | ~           |    |  |  |
|    | 资产入库×                                      |                  |            |               |                     |        |              |            |            |             | _  |  |  |
| 部门 | 请选择申请部                                     |                  | ~ 单据       | <b>建</b> 单据摘要 |                     | 制单时间   | 回 开始日期       | • 结束日期     | Q 查询 C 重置  |             |    |  |  |
| 新增 | 6 导出 [                                     | 前批量删除            | 一 对此单据。    | 挂行导出,或者       | 批量删除操作              |        | 单据           | 审核通过后,显示成法 | 灰色的,没有审核的话 | , 会显示成蓝色的   |    |  |  |
| J  | 序号 单据摘到                                    | E.               | 入库数量       | 入库金额          | 申请部门                | 申请人名称  | 联系电话         | 入库说明       | 制单人        | 制 操作        |    |  |  |
|    | 1 测试                                       |                  | 6.00       | 9000.00       | 白水县妇幼保健计<br>划生育服务中心 | tyt    | 188888888888 |            | tyt/tyt    | 20: 扁相 删除 详 | 南  |  |  |
|    |                                            |                  |            |               |                     |        |              |            |            |             |    |  |  |

2.2、资产信息(分类)

可以对资产的属性进行分类,也可以去查询该资产属于哪一个类别的。

通过资产信息页面上方,输入该资产的相关信息,点击"查询"就可以查询出该资产的类别。

| 产分类                       | 存放地。 | 点 101室           | ~    | 资产编号 资产编号 | 资产名                | 称 资产名称 | Ŷ      |      | 资产品牌 | 的产品牌 |         |   |
|---------------------------|------|------------------|------|-----------|--------------------|--------|--------|------|------|------|---------|---|
| • FI 389 USC III (X-6A11) | 资产分  | <b>美</b> 调选择资产分类 | ~    | 资产大类 专用设备 | ~ 原资产              | 号 原资产  |        |      | 资产标签 | 的产标签 |         |   |
| 计算机网络设备                   | Qă   | 10 0 重置 ~        | 收起   |           |                    |        |        |      |      |      |         |   |
| 安全设备<br>终端设备              | ¥ 4  | <b>}</b> ⊞       |      |           |                    |        |        |      |      |      |         | Y |
| 存储设备                      | 序号   | 资产编号             | 原资产号 | 资产大类      | 资产分类               | 资产标签   | 资产名称   | 资产品牌 | 规格型号 | ਮੋ   | 1 操作    | 1 |
| 输入输出设备                    | 1    | DAB0000153       |      | 专用设备      | 专用设备/医疗设备/手<br>术器械 |        | 12132  | 基础   | 基础   | 8    | 洋情 更多 ~ |   |
| 计算机软件                     | 2    | DAB0000154       |      | 专用设备      | 专用设备/医疗设备/手<br>术器械 |        | 1132   | 显微   | 显微   | 着    | 洋情 更多 ~ |   |
| - 办公设备                    | 3    | DAB0000155       |      | 专用设备      | 专用设备/医疗设备/手<br>术器械 |        | 1132   | 显微   | 显微   | 套    | 洋情 更多 ~ |   |
| 复印机<br>投影仪                | 4    | DAB0000156       |      | 专用设备      | 专用设备/医疗设备/手<br>术器械 |        | 123132 | 神经   | 神经   | 右    | 详情 更多 ~ |   |
| 多功能一体机                    | 5    | DAB0000157       |      | 专用设备      | 专用设备/医疗设备/手<br>术器械 |        | 123132 | 神经   | 神经   | 査    | 详情 更多 > |   |
| 照相机及器材<br>电子白板            | 6    | DAB0000158       |      | 专用设备      | 专用设备/医疗设备/手<br>术醑槭 |        | 123132 | 神经   | 神经   | É    | 详情 更多 ~ |   |

西安纵横资讯有限责任公司电话: 029-88253155QQ:710098932

# 选中一个设备,点击"详情"可以查看该资产的详细信息。

| « 🚥  | 资产信息(分类 | (é) ×          |      |      |      |       |      |
|------|---------|----------------|------|------|------|-------|------|
| ← 返回 | 详情      |                |      |      |      |       |      |
|      |         |                |      | 资产   | 信息   |       |      |
|      | 基本信息    |                |      |      |      |       |      |
|      | 资产编号    | DAB0000153     | 原资产号 |      |      | 资产大类  | 专用设备 |
|      | 资产分类    | 专用设备/医疗设备/手术器械 |      |      |      | 资产标签  |      |
|      | 资产名称    | 12132          | 资产品牌 | 基础   |      | 规格型号  | 基础   |
|      | 计量单位    | 衰              | 资产数量 | 1.00 |      | 价值类型  | 原值   |
|      | 价值      | 3000.00        | 财政资金 |      |      | 非财政资金 |      |
|      | 生产厂家    | 厂家             |      |      |      | 销售厂家  |      |
|      | 备注说明    |                |      |      |      | 资产状态  | 完好   |
|      | 使用信息    |                |      |      |      |       |      |
|      | 使用单位    |                |      |      |      |       |      |
|      | 地点名称    |                |      |      |      |       |      |
|      | 存放地点    | 101室           |      |      | 使用部门 |       |      |

## 2.3、资产信息(位置)

可以查看资产存放地点

在资产信息(位置)页面下,根据页面上的关键字,输入资产编号, 或者资产名称相关内容,点击"查询"。就可以查找到该资产的存放 地点。

| 《 图 资产信息(位置)×  |              |           |                |      |       |        |      |         |           |            |         | >>  |
|----------------|--------------|-----------|----------------|------|-------|--------|------|---------|-----------|------------|---------|-----|
| 资产位置           | 存放地点 请选择存放地点 |           | 资产编号 DAB000000 | L    | 资产    | 名称 帕液泵 |      |         | 多产品牌 👔    | 产品牌        |         |     |
| 101室           | 资产分类 请选择资产分类 |           | 资产大美 请选择资产;    | 大災   | ~ 原资; | 号 原资产  | 5    |         | 资产标签 资    | 产标签        |         |     |
| 102室           | ○ 曲詞 ○ 重置 へ  | 收起        |                |      |       |        |      |         |           |            |         |     |
| ✓ 门急诊综合模<br>▼  | ★ 母出 点击 "导出  | "可以将该条记录号 | 出              |      |       |        |      |         |           |            |         | Ч C |
| 储物间            | 序号 资产编号      | 原资产号      | 资产大类           | 资产分类 | 资产标签  | 资产名称   | 资产品牌 | 规格型号    | 计量单位      | 资产数量       | 价值 操作   | ۲   |
| - 1F           | 1 DAB0000001 |           |                |      |       | 输液泵    |      | HY-800A | 台         | 1.00       | 原值详情更多。 |     |
| 发热门诊           |              |           |                |      |       |        |      |         |           |            |         |     |
| 急诊护士站          |              |           |                |      |       |        |      |         |           |            |         |     |
| 急诊抢救室          |              |           |                |      |       |        |      |         |           |            |         |     |
| * 2F           |              |           |                |      |       |        |      |         |           |            |         |     |
| 心电图室           |              |           |                |      |       |        |      |         |           |            |         |     |
| 呼吸内科诊室         |              |           |                |      |       |        |      |         |           |            |         |     |
| 换药室            |              |           |                |      |       |        |      |         |           |            |         |     |
|                |              |           |                |      |       |        |      |         |           |            |         |     |
| 门诊手术室          |              |           |                |      |       |        |      |         |           |            |         |     |
| 血透视 血液透        |              |           |                |      |       |        |      |         |           |            |         |     |
| 美容工作咨询室        |              |           |                |      |       |        |      |         |           |            |         |     |
| ✓ 4F<br>彩紹室1 ▼ |              |           |                |      |       |        |      |         | 共1条 50条/页 | ( <b>v</b> | 1 ) 前往  | 1页  |

#### 2.4、资产建档

针对资产建立档案

点击进入资产建档页面,根据弹出的页面输入资产的相关信息,如果 不是新购资产的话,需要输入该资产的使用信息,折旧信息等。

| ≪ ⊠  | 资产建档×  |                   |        |           |      |         |       |         |        | >  |
|------|--------|-------------------|--------|-----------|------|---------|-------|---------|--------|----|
| ← 返回 | 新建     |                   |        |           |      |         |       |         | 确定     | 取消 |
|      |        |                   |        | 资产        | 档案   |         |       |         |        |    |
|      | 基本信息   |                   |        |           | 带*号  | 的都是必填项  |       |         |        |    |
|      | 资产编号   | 系统自动生成            | 原资产号   | 请输入原资产号   |      |         | 资产大类  | 请选择     | $\sim$ |    |
|      | 资产分类   | 讷远择               |        |           |      | $\sim$  | 资产标签  | 请输入资产标签 |        |    |
|      | *资产名称  | 请输入资产名称           | *资产品牌  | 请输入资产品牌   |      |         | *规格型号 | 请输入规格型号 |        |    |
|      | * 计量单位 | 请选择计量单位           | * 资产数量 | 请输入资产数量   |      |         | *价值类型 | 请选择价值类型 | ×      |    |
|      | 价值     | 0.00              | 财政资金   | 0.00      | ~    |         | 非财政资金 | 0.00    |        |    |
|      | 资产用途   | 通道揮 シ             | 生产厂家   | 请输入生产厂家   |      |         | 销售厂家  | 请输入销售厂家 |        |    |
|      | 资产状态   | 調选擇               | 备注说明   | 请输入备注说明   |      |         |       |         |        |    |
|      | 使用信息   | 不是新购资产的话,需要记录使用信息 |        |           |      |         |       |         |        |    |
|      | 使用单位   | 调选择使用单位           |        |           |      |         |       |         |        |    |
|      | 地点名称   | 调输入               |        |           |      |         |       |         |        |    |
|      | *存放地点  | 请选择存放地点           |        |           | 使用部门 | 请选择使用部门 |       |         | ~      |    |
|      | 使用人    | 調选择使用人            | *管理部门  | 请选择管理部门   |      |         | 使用方向  | 调输入使用方向 |        |    |
|      | 使用寿命   | 潘输入预计伸出编命         | 保修正日   | 問請洗择得修裁正日 |      |         | 使用状态  | 油洗浮体田绿木 |        |    |

在资产建档页面,可以进行单据的查询,以及导出和批量删除的功能, 也可以进行单据的重新编辑,以及查看单据的详细信息。

| 《 图 资产建档×                               |     |    |             |          |               |                      |      |                          |      |                    |       |           |             |             | >> |
|-----------------------------------------|-----|----|-------------|----------|---------------|----------------------|------|--------------------------|------|--------------------|-------|-----------|-------------|-------------|----|
| 资产存放地点                                  | 存放地 | 点词 | 选择存放地点      | > 资产编    | <b>号</b> 资产编号 |                      | 资产名称 | 资产名称                     |      | 口前                 |       | •         | 展开          |             |    |
| 101室                                    | + : | 新增 | ⊻ 号出 ① 批量删除 | 🔶 进行导出以及 | 批量删除          |                      |      |                          |      |                    |       |           |             |             | Ø  |
| - 总院区                                   |     | 序号 | 资产编号        | 原资产号     | 资产大类          | 资产分类                 | 资产标签 | 资产名称                     | 资产品牌 | 规格型号               | 计最单位  | 资产        | 操作          |             | ۲  |
| <ul> <li>「急诊综合機</li> <li>.1E</li> </ul> |     | 1  | DAB0000001  |          |               |                      |      | 输液泵                      |      | 可以对录入的信<br>HY-800A | 自进行修改 | 1.0       | 编辑          | 别除详情        | ^  |
| 储物间<br>* 1E                             |     | 2  | DAB0000002  |          | 专用设备          | 专用设备/医疗设备/医<br>用X线设备 |      | 紫外线负<br>离子空气<br>消毒器      | 测试   | JT-Y-100FX         | 台     | 1.0       | 编辑:         | 删除 详情       |    |
| 发热门诊<br>急诊护士站                           |     | 3  | DAB0000003  |          |               |                      |      | 超薄高效<br>空气洁净<br>屏        |      | 可以<br>XDJJP        | 查看该资产 | 的详<br>1.0 | 细信度<br>编辑 : | ま)<br>制除 详情 |    |
| 急诊抢救室                                   |     | 4  | DAB0000004  |          |               |                      |      | 移动式 空<br>气消毒机            |      | Y-XZ-600           |       | 1.0       | 编辑          | 制除详情        |    |
| 心电图室                                    |     | 5  | DAB0000005  |          |               |                      |      | YF-05氧气<br>吸入器           |      | YF-05A             |       | 2.0       | 编辑          | 制除 详情       |    |
| 呼吸内科诊室                                  |     | 6  | DAB0000006  |          |               |                      |      | 浮标式氧<br>气吸入器             |      | YH11A/B            |       | 1.0       | 编辑          | 制除 详情       |    |
| → 3F<br>□诊手术室                           |     | 7  | DAB0000007  |          |               |                      |      | 妇科电动<br>手术台<br>(抽拉<br>型) |      | SDSY-2             |       | 1.0       | 编辑          | 創除 详情       |    |
| 血透視 血液透 …<br>美容工作咨询室                    |     | 8  | DAB0000008  |          |               |                      |      | KL-2C型综<br>合产床           |      | KL-2C              |       | 1.0       | 编辑          | 删除 详情       |    |

#### 2.5、资产精盘

针对某个资产进行精细的盘点,将该资产的详细信息进行录入,以及 留存图像记录。

点击"新增"可以跳转到资产精盘页面,根据页面上显示的内容,进行实际设备的采样,将相关照片以及视频进行上传,然后在下方再具 西安纵横资讯有限责任公司电话:029-882531550Q:710098932 第5页共17页 体的录入该资产的详细信息,例如:所属科室,使用科室,资产的状态,这些信息都可以进行完善。

| « 🖬 🗿                         | §产稿盘×                                                    |                 |             |    | >>          |
|-------------------------------|----------------------------------------------------------|-----------------|-------------|----|-------------|
| <ul><li>k</li><li>k</li></ul> | 扇组                                                       |                 |             | 确定 | 关闭          |
|                               | 资产                                                       | 精盘              |             |    | Î.          |
| 资产卡                           | + 可以多次添加该属性的多张照片                                         |                 |             |    |             |
| 器械证                           | +                                                        |                 |             |    |             |
| 全景                            | +                                                        |                 |             |    |             |
| 其他                            | +                                                        |                 |             |    |             |
| 铭牌                            | +                                                        |                 |             |    |             |
| « 🖬 😤                         | 5产精盘 ×                                                   |                 |             |    | *           |
| ← 返回 🕴                        | 編組                                                       |                 |             | 确定 | 关闭          |
|                               |                                                          |                 |             |    |             |
| 二维码                           | +                                                        |                 |             |    |             |
| 门牌                            |                                                          | 信息的录入           |             |    |             |
| *所還科室                         | <b>急</b> 送内料                                             | *设备短码           | 1000034     |    | - 1         |
| * 使用科室                        | 急诊内科                                                     | 设备名称            | 医用酒精        |    |             |
| 号码牌                           | 游绝入                                                      | 资产编号            | ZCDA1000034 |    |             |
|                               |                                                          | * 302-14-6.D-Ar | 在田          |    |             |
| 当前位置                          | 总购区/门急诊综合情/-1F/储物间 · · · · · · · · · · · · · · · · · · · | - AV12          |             |    |             |
| 当前位置设备类型                      | お読成/12急診給会性/15/儲物同                                       | 专业分类            | 调选择         |    | ~           |
| 当前位置<br>设备类型<br>责任人           | B線図/口油は修会性/1F/確制同 ン<br>医疗収益 ン<br>防防罪 ン                   | 专业分类            | 調选择<br>已采集  |    | ×<br>×<br>× |

## 2.6、资产申领

进入"资产申领"页面,点击"新增"跳转到主页面,填入领用部门 以及类型的相关信息,然后在资产信息下方,添加需要领用的相关资 产,然后点击"提交审核",进行下一流程的审核。

#### 基于 19 基础技术开发的纵横资产系统

|              | 资产申镇 ×            |      |                          |      |               |           |              |              |
|--------------|-------------------|------|--------------------------|------|---------------|-----------|--------------|--------------|
| ← 返回         | 资产申领 • 普通         |      |                          |      |               |           | 打印 提交审核 保存草稿 | 关闭           |
| 表单信息         |                   |      |                          |      |               |           |              |              |
| 单据信息         | l.                |      |                          |      |               |           |              |              |
| 单据编制         | BDB0000028        |      |                          | 单据摘要 | 请输入           |           |              |              |
| * 申请部(       | 1 白水县妇幼保健计划生育服务中心 |      |                          | *申请人 | tyt           |           |              | ~            |
| 变动类型         | 2 领用              |      | ~                        | 联系电话 | 18888888888   |           |              |              |
| 备注说明         | 月 調輸入             |      |                          | 变云   | )类型有,领用,租用等   | ,根据实际情况选择 |              |              |
| 制单,          | k, tyt            |      | 制单时间 2022-09-24 14:21:14 |      |               | 单握状态 正常   |              | 1997<br>1997 |
| 申请附件<br>单据附f | # ▲ 点击上传          |      |                          |      |               |           |              | ~            |
| 资产信息         | L                 |      |                          |      |               |           |              |              |
| 序号 多         | 百产名称              | 资产编码 | 品牌                       | 规格型等 | 3             | 计量单位      | *存放地点        |              |
|              |                   |      | 暂无                       | 数据 🔪 | ✔ 点击添加 , 添加需要 | 申领的资产     |              |              |

# 在主页面上我们可以进行其他功能的操作。

| « 6 | 资            | 产申领×         |         |                     |     |             |      |         |      |           |                                |        |           | >        |
|-----|--------------|--------------|---------|---------------------|-----|-------------|------|---------|------|-----------|--------------------------------|--------|-----------|----------|
| 申请部 | <b>1</b> (m) | 选择申请部门       | ~ 4     | 4据摘要 単語構要           |     |             | 制单)  | C WEEFE | 单人   |           | <ul> <li>Q 査询</li> </ul>       | 重置 ~ 展 | я         |          |
| + 6 | 5년           | ≥ 导出 前批量删除 < | 选中某条单据, | ,进行导出或者批量           | 删除  |             |      |         |      |           |                                | 2      | 5.去香着单堆的洋 | v o<br>情 |
|     | 序号           | 单据编号 🗧       | 单据摘要    | 申请部门                | 申请人 | 联系电话        | 变动类型 | 单据状态    | 备注说明 | 制单人       | 制单时间 🗢                         | 状态     | 操作        | 0        |
|     | 1            | BDB0000029   |         | 白水县妇幼保健计划<br>生育服务中心 | 管理员 | 18588888888 | 领用   | 正常      |      | 管理员/admin | 等待审核的状态<br>2022-10-11 15:05:46 | 等待审核   |           | 1        |
|     | 2            | BDB0000028   |         | 白水長妇幼保健计划<br>生育服务中心 | tyt | 18888888888 | 领用   | 正常      |      | tyt/tyt   | 等待提父的状态<br>2022-09-24 14:21:14 | 等待提交   | 编辑删除详细    | 1        |
|     | 3            | BDB0000027   |         | 白水县妇幼保健计划<br>生育服务中心 | tyt | 18888888888 | 领用   | 正常      |      | tyt/tyt   | 甲核通过的状态<br>2022-09-23 14:31:21 | 审核通过   | 可以进行再次编删除 | 辑或者      |

## 2.7、资产转移

进行资产的转移,进入资产转移页面,点击新增,后续操作与资产申 领功能大致相同,需要注意的一点是,在页面上需要填写转入地点。

| 8   | 资产转移×             |      |       |        |        |         |       |         |         |      |
|-----|-------------------|------|-------|--------|--------|---------|-------|---------|---------|------|
| 返回  | 资产转移。普通           |      |       |        |        |         |       |         | 提交审核    | 保存草稿 |
| 单信息 |                   |      |       |        |        |         |       |         |         |      |
| 单据信 | 息                 |      |       |        |        |         |       |         |         |      |
| 单据制 | 1号 系统自动生成         |      |       |        | 单据摘要   | 请输入单据摘要 |       |         |         |      |
| 申请音 | 的 白水县妇幼保健计划生育服务中心 |      |       |        | 申请人    | 管理员     |       |         |         |      |
| 联系电 | 18588888888       |      |       |        | 变动类型   | 转移      |       |         |         |      |
| 制车  | 4人 系统自动生成         |      | 制单时间  | 系统自动生成 |        |         | 单据状态  | 正常      |         |      |
| 备注访 | 胡明 请输入转移说明        |      |       |        |        |         |       |         |         |      |
|     |                   |      |       |        |        |         |       |         |         |      |
|     |                   |      |       |        |        |         |       |         |         |      |
| 请附件 |                   |      |       |        |        |         |       |         | 101室    |      |
| 单据附 | ● 点击上传            |      |       |        |        | 这       | 边要选择转 | 专移到哪个地方 | 102室    |      |
|     |                   |      |       |        |        |         |       |         | 总院区     | >    |
| 资产信 | <b>回</b> 心        |      |       |        |        |         |       |         |         |      |
| 序号  | * 资产              | 资产编码 | 品牌    |        | 规格型    | 2       | 计量单位  |         |         | _    |
| Û   | )清洗择 ~            | 自动带出 | 9946. | λ      | inte.> |         | 调选择   |         | 清选择转入地点 |      |
|     |                   |      |       | + :    | 添加     |         |       |         |         |      |

在主页面的操作功能与资产申领也是类似的,可以进行删除,导出,

#### 以及编辑等功能的实现。

| « E | 资     | 产转移×        |      |       |             |      |                   |           |                         |               |        |          | »  |
|-----|-------|-------------|------|-------|-------------|------|-------------------|-----------|-------------------------|---------------|--------|----------|----|
| 单据编 | e (#) | 568-5       | 单据摘要 | 拍動器   |             | 单据   | <b>状态</b> 请选择单据状态 |           | ~ 0                     | <u>査询</u> C 重 | 置 ~ 展开 |          |    |
| + 6 | 新增    | と 琴出 直 批量删除 |      |       |             |      |                   |           |                         |               |        |          | 70 |
|     | 序号    | 单据编号        | 单据摘要 | 申请人名称 | 联系电话        | 单据状态 | 备注说明              | 制单人       | 制单时间                    | 变动类型          | 状态     | 操作       | 6  |
|     | 1     | BDB0000029  |      | 管理员   | 18588888888 | 正常   |                   | 管理员/admin | 2022-10-11 15:0<br>5:46 | 锁用            | 等待审核   | 编辑 删除 详情 | 1  |
|     | 2     | BDB0000028  |      | tyt   | 18888888888 | 正常   |                   | tyt/tyt   | 2022-09-24 14:2<br>1:14 | 领用            | 等待提交   | 编辑制除详情   |    |
|     | 3     | BDB0000027  |      | tyt   | 18888888888 | 正常   |                   | tyt/tyt   | 2022-09-23 14:3<br>1:21 | 领用            | 审核通过   | 编辑删除详情   |    |

#### 2.8、资产调拨

功能的操作与资产转移是类似的

2.9、资产交接

资产交接,就是将某个资产交接给另一个部门或者办公室等,都可以 在资产交接这块实现。

进入到主页面,填写交接信息,以及交接的资产信息,然后点击"提 交审核"。操作与上面几个功能都是类似的。

|        | 交接 ● Ⅲ道<br>● 普通<br>● 重要 | 带*号的都是必填项 | ,根据交 | 接的重要程度来设置 | 单据的级别 |         |       |             | 提交审核保     | 存草稿      |
|--------|-------------------------|-----------|------|-----------|-------|---------|-------|-------------|-----------|----------|
| 自愿编号   | • 紧急<br>成               |           |      |           | 单据摘要  | 请输入单据摘要 |       |             |           |          |
| *申请部门  | 白水县妇幼保健计划生育服务中心         |           | *申请人 | 管理员       |       |         | 联系电话  | 18588888888 |           |          |
| *使用类别  | 请选择                     |           | 变动类型 | 交接        |       |         | 单据状态  | 正常          |           |          |
| *接收部门  | 请选择接收部门                 |           | *接收人 | 请选择接收人    |       |         | 接收人电话 | 请输入         |           |          |
| 制单人    | 系统自动生成                  |           |      |           | 制单时间  | 系统自动生成  |       |             |           |          |
| 交接说明   | 请输入交接说明                 |           |      |           |       |         |       |             |           |          |
|        |                         |           |      |           |       |         |       |             |           |          |
| 请销件    |                         |           |      |           |       |         |       |             |           |          |
| 单据附件   | ● 点击上传                  |           |      |           |       |         |       |             | 输入转入的地点信息 | <u>.</u> |
| 序号 资产名 | 你 资产编码                  | 品牌        |      | 规格型号      |       | 计量单位    |       | 存放地点        | * 转入地点    |          |
|        |                         |           |      | 暂3        | に数据   |         |       |             |           |          |
|        |                         |           |      | +         | 添加    |         |       |             |           |          |

## 2.10、资产借用

资产的借用记录,可以将借用的过程进行详细的记录。

与资产交接的操作类似,需要注意的是,在页面上有一项"归还状态" 需要进行状态的选择,如果已经归还,则选择已归还,如果未归还, 则选择未归还,方便资产的状态的查询。

| 《 🔤 資 | 产借用×          |      |            |      |        |             |        |           |
|-------|---------------|------|------------|------|--------|-------------|--------|-----------|
| ←返回 资 | 浐借用 • ᢡ逶      |      |            |      |        |             |        | 提交审核保存草稿关 |
| 表单信息  |               |      |            |      |        |             |        |           |
| 单据编号  | 系统自动生成        |      |            |      | 单据摘要   | 请输入单振摘要     |        |           |
| *申请部门 | 白水县妇幼保健计划生育服务 | 中心   |            |      | *申请人   | 管理员         |        |           |
| 联系电话  | 18588888888   |      |            |      | *预归还日期 | 問 请选择计划归还日期 |        |           |
| 变动类型  | 做用            |      | 根据实际情况进行选择 |      | 制单时间   | 系统自动生成      |        |           |
| 归还状态  | 未旧还           |      |            |      | 制单人    | 系统自动生成      |        |           |
| 单据状态  | 正常            |      |            |      |        |             |        |           |
| 借用说明  | 请输入借用说明       |      |            |      |        |             |        |           |
|       |               |      |            |      |        |             |        |           |
| 申请附件  |               |      |            |      |        |             |        | ~         |
| 单据附件  | ● 点击上传        |      |            |      |        |             |        | 可以查看资产的状  |
|       |               |      |            |      |        |             |        | 1         |
| 序号 资产 | 名称            | 资产编码 | 品牌         | 规格型号 |        | 计量单位        | * 转入地点 | 状态        |
|       |               |      |            | 暂无   | 数据     |             |        |           |

2.11、资产归还

针对资产归还,进行操作记录

与上述功能操作是类似的,同样,需要注意的是,在输入信息的时候,需要将资产归还的状态以及归还转入的地点进行记录。

| 0 3                       | 时间还 ×   |               |      |        |      |             |      |          |        |      |
|---------------------------|---------|---------------|------|--------|------|-------------|------|----------|--------|------|
| - 返回                      | 资产归还。普通 |               |      |        |      |             |      |          | 提交审核   | 保存草稿 |
| 単信息                       |         |               |      |        |      |             |      |          |        |      |
|                           |         |               |      | 资产     | 归还   |             |      |          |        |      |
| 单据信息                      |         |               |      |        |      |             |      |          |        |      |
| 单据编号                      | 系统自动生成  |               |      |        | 单据摘要 | 请输入单据摘要     |      |          |        |      |
| *申请部门                     | 白水暴妇幼侠  | 健计划生育服务中心     |      |        | *申请人 | 管理员         |      |          |        |      |
| 变动类型                      | 归还      | ◆ — 选择合适的变动类型 |      |        | 联系电话 | 18588888888 |      |          |        |      |
| 制单人                       | 系统自动生成  |               | 制单时间 | 系统自动生成 |      |             | 单据状态 | 正常       |        |      |
| 备注说明                      | 请输入备注访  | 69            |      |        |      |             |      |          |        |      |
|                           |         |               |      |        |      |             |      |          |        |      |
| and and the second second |         |               |      |        |      |             |      |          |        |      |
| 单据附件                      | 1 击点    | 传             |      |        |      |             |      | 资产归还的转入地 | 点      |      |
| 序号 * 3                    | 百产名称    | 资产编码          | 品牌   |        | 規格型等 | 3           | 计量单位 | i.       | * 转入地点 |      |
|                           |         |               |      | 暂无     | 数据   |             |      |          |        |      |
|                           |         |               |      | + ;    | 泰加口  |             |      |          |        |      |

## 2.12、资产租赁

针对资产租赁,进行操作记录

与上述功能操作是类似的,同样,需要注意的是,在输入信息的时候, 需要将资产租赁的时间期限记录准确,以及出租的地点这些信息记录 准确。

| « 🛛 🗃  | 产租赁×            |      |        |        |        |      |             |      |      | >> |
|--------|-----------------|------|--------|--------|--------|------|-------------|------|------|----|
| ←返回 资  | 铲租赁 ●普通         |      |        |        |        |      |             | 提交审核 | 保存草稿 | 关闭 |
| 表单信息   |                 |      |        |        |        |      |             |      |      |    |
|        |                 |      |        | 资产租赁   |        |      |             |      |      | -  |
| 单据信息   |                 |      |        |        |        |      |             |      |      |    |
| 单据编号   | 系统自动生成          |      | 单据摘要   | 游输入    |        | 变动类型 | 租赁          |      |      | ~  |
| *申请部门  | 白水县妇幼保健计划生育服务中心 | ~    | *申请人   | 管理员    |        | 联系电话 | 18588888888 |      |      |    |
| * 开始日期 | 個 調选择           |      | * 结束日期 | 曾 请选择  |        | 出租地点 | 谢输入         |      |      |    |
| 制单人    | 系统自动生成          |      | 制单时间   | 系统自动生成 |        | 单据状态 | 正常          |      |      | ~  |
| 备注说明   | 透镜入             |      |        | 根据多    | 医际情况填写 |      |             |      |      |    |
| 申请附件   |                 |      |        |        |        |      |             |      |      | ~  |
| 单据附件   | ● 点击上传          |      |        |        |        |      |             |      |      | 4  |
| 序号 *资  | 产名称             | 资产编码 |        | 品牌     | 规格型号   |      |             | 计量单位 |      | 1  |
|        |                 |      |        | 暂无数据   |        |      |             |      |      |    |

#### 2.13、资产报修

针对资产报修,进行操作记录

与上述功能操作是类似的,需要将资产报修的位置以及问题描述清 楚,然后进行提交审核。

|       |                  |      |         |            |      |       |           |      |      | - |           |    |
|-------|------------------|------|---------|------------|------|-------|-----------|------|------|---|-----------|----|
| 返回    | 资产报修。普通          |      |         |            |      |       |           |      |      |   | 提交审核 保存草稿 | 关ē |
| 信息    |                  |      |         |            |      |       |           |      |      |   |           |    |
|       |                  |      |         |            | 资产   | 报修    |           |      |      |   |           |    |
| 单据信   | 18.              |      |         |            |      |       |           |      |      |   |           |    |
| 单据的   | <b>自导</b> 系统自动生成 |      |         |            |      | 单据摘要  | 请输入       |      |      |   |           |    |
| * 申请部 | 節门 白水晨妇幼保健计划生育服  | 务中心  |         |            |      | *申请人  | 管理员       |      |      |   |           |    |
| 联系印   | 赴活 18588888888   |      |         |            |      | 变动类型  | 报修        |      |      |   |           |    |
| (R) f | 单人 系统自动生成        |      | 60      | 单时间 系统自动生成 |      |       |           | 单据状态 | 正常   |   |           |    |
| 报修过   | 弟明 遗输入           | -    | 溶产需要修理的 | 1情况,描述清楚,  | 以及溶产 | 目前是什么 | 状态,在哪放着等框 | 关信息  |      |   |           |    |
|       |                  |      |         |            |      |       |           |      |      |   |           |    |
|       |                  |      |         |            |      |       |           |      |      |   |           |    |
| 请附件   |                  |      |         |            |      |       |           |      |      |   |           |    |
| 序号    | 资产名称             | 资产编码 | 品牌      |            | 规格型号 |       | 计最单位      |      | 资产状态 |   | 资产使用状态    |    |
| 1     | 请选择 ~            | 自动带出 | 请输入     |            | 请输入  |       | 请选择       |      | 请选择  |   | 请选择       |    |
|       |                  |      |         |            |      | 2 B.  |           |      |      |   |           |    |

西安纵横资讯有限责任公司电话: 029-88253155QQ:710098932

## 2.14、资产报废

#### 针对资产报废,进行操作记录

与上述功能操作是类似的,需要将资产报废的原因按照实际情况选择 合适,然后进行提交审核。

| « 🛯 🕱    | 产报废×            |      |           |      |            |       |        |
|----------|-----------------|------|-----------|------|------------|-------|--------|
| ← 返回   注 | £产报废 ●普通        |      |           |      |            | 提交审核保 | 存草稿 关闭 |
| 表单信息     |                 |      |           |      |            |       |        |
|          |                 |      | 资产        | 报废   |            |       | Â      |
| 单据信息     |                 |      |           |      |            |       |        |
| 单据编号     | 系统自动生成          |      |           | 单据摘要 | 请输入        |       |        |
| *申请部门    | 白水县妇幼保健计划生育服务中心 |      |           | *申请人 | 管理员        |       | ~      |
| 联系电话     | 18588888888     |      | 选择合适的报废原因 | 变动类型 | 报应         |       | ~      |
| 报废方式     | 调选择             |      | -         | 报度原因 | 请选择        |       | ^      |
| 备注说明     | 请输入             |      |           |      | 达到规定的使用年限  |       |        |
|          |                 |      |           |      | 不能或不适合继续使用 |       |        |
| 制单人      | 系统自动生成          | 制单时间 | 系统自动生成    |      | 盘写         |       |        |
| 申请附件     |                 |      |           |      | 其他         |       | ~      |
| 单据附件     | ▲ 点击上传          |      |           |      |            |       |        |
| 序号 资产    | 名称              | 资产编码 | 品牌        |      | 規格型号       | 计量单位  |        |
|          |                 |      | 暂天        | 救掘   |            |       |        |

# 2.15、资产出售

针对资产出售,进行操作记录

与上述功能操作是类似的,需要将资产出售的信息,以及资产的相关 详细信息填写完整就行,然后点击"提交审核"等待下一步流程的审 核。

| « ( | <b>四</b> 资产 | <sup>m</sup> 出售× |      |      |        |       |        |        |      |    |      |       |        |
|-----|-------------|------------------|------|------|--------|-------|--------|--------|------|----|------|-------|--------|
| ← 返 | 回 资         | 产出售 • 意道         |      |      |        |       |        |        |      |    | 提交审  | 核保存草稿 | 关闭     |
| 表单值 | 8           |                  |      |      |        |       |        |        |      |    |      |       |        |
|     |             |                  |      |      | 资产     | ■出售   |        |        |      |    |      |       | Î      |
| ¥   | 据信息         |                  |      |      |        |       |        |        |      |    |      |       |        |
|     | 单据编号        | 系统自动生成           |      |      |        | 单据摘要  | 词输入    |        |      |    |      |       |        |
| -   | 申请部门        | 白水县妇幼保健计划生育服务中心  |      |      |        | • 申请人 | 管理员    |        |      |    |      |       | ~      |
| 1   | 变动类型        | 出售               |      |      |        | 联系电道  | 185888 | 388888 |      |    |      |       |        |
|     | 制单人         | 系统自动生成           |      | 制单时间 | 系统自动生成 |       |        |        | 单据状态 | 正常 |      |       | $\sim$ |
| 4   | 备注说明        | 访输入              |      |      |        |       |        |        |      |    |      |       |        |
|     |             |                  |      |      |        |       |        |        |      |    |      |       |        |
| 中海市 | 102         |                  |      |      |        |       |        |        |      |    |      |       | _      |
|     | 单据附件        | ● 点击上传           |      |      |        |       |        |        |      |    |      |       |        |
|     |             |                  |      |      |        |       |        |        |      |    |      |       | _      |
| 序   | 号 资产        | 名称               | 资产编码 |      | 品牌     |       |        | 规格型号   |      |    | 计量单位 |       |        |
|     |             |                  |      |      | 暫;     | に数据   |        |        |      |    |      |       |        |
|     |             |                  |      |      | +      | 添加    |        |        |      |    |      |       |        |

## 2.16、资产退出

针对资产退出,进行操作记录

与上述功能操作是类似的,需要将资产退出的信息,以及资产的相关 详细信息填写完整就行,然后点击"提交审核"等待下一步流程的审 核。

| « E  | 资7    | <sup>全</sup> 退出× |      |      |        |        |     |      |      |    |      |         |    | >> |
|------|-------|------------------|------|------|--------|--------|-----|------|------|----|------|---------|----|----|
| ← 返回 | 1 资   | 产退出 • 普通         |      |      |        |        |     |      |      |    | 提交   | 审核 保存草稿 | 关闭 | ]  |
| 表单值  | 8     |                  |      |      |        |        |     |      |      |    |      |         |    |    |
|      |       |                  |      |      | 资      | 产退出    |     |      |      |    |      |         | Ĩ  | 1  |
| 单    | 居信息   |                  |      |      |        |        |     |      |      |    |      |         |    |    |
| q    | 据编号   | 系统自动生成           |      |      |        | 单据摘要   | 请输入 |      |      |    |      |         |    |    |
| * #  | 请部(T) | 白水县妇幼保健计划生育服务中心  |      |      |        | ✓ *申请人 | 管理员 |      |      |    |      |         |    |    |
| 联    | 系电话   | 18588888888      |      |      |        | 变动类型   | 退出  |      |      |    |      |         |    |    |
| 8    | i注说明  | 请输入              |      |      |        |        |     |      |      |    |      |         |    |    |
|      |       |                  |      |      |        |        |     |      |      |    |      |         |    |    |
|      | 制单人   | 系统自动生成           |      | 制单时间 | 系统自动生成 |        |     |      | 单据状态 | 正常 |      |         |    |    |
| 申请附  | 17    |                  |      |      |        |        |     |      |      |    |      |         | ~  |    |
| Ŧ    | 据附件   | ▲ 点击上传           |      |      |        |        |     |      |      |    |      |         |    |    |
|      |       |                  |      |      |        |        |     |      |      |    |      |         | _  |    |
| 序标   | 资产    | 名称               | 资产编码 |      | 品牌     |        |     | 规格型号 |      |    | 计量单位 |         |    |    |
|      |       |                  |      |      | 1      | 行无数据   |     |      |      |    |      |         |    |    |
|      |       |                  |      |      |        | ⊢ 添加   |     |      |      |    |      |         |    |    |

# 2.17、资产变动表

针对资产的变动进行一个统计,可以在此功能中,查看上面罗列的功

能操作单据的明细,通过页面上关键字的输入,来查找相关单据,进 行导出,或者查看详情操作。

| « B | 資产变动表×              |            |      |            |             |            |             |    |       |     |         | >   |
|-----|---------------------|------------|------|------------|-------------|------------|-------------|----|-------|-----|---------|-----|
| 资产编 | <b>号</b> 资产编号       |            |      | 资产名称 👘     | 产名称         | Q査         | 10 C 重置     |    |       |     |         |     |
| * 1 | 9 <u>4</u>          |            |      |            |             |            |             |    |       |     |         | 7 C |
| 序号  | 单据时间                | 单据编号       | 变动类型 | 资产编号       | 资产名称        | 计量单位       | 型号规格        | 品牌 | 申请部门  | 申请人 | 操作      | ۲   |
| 1   | 2022-08-27 09:36:50 | BDB0000001 | 转移   |            | 输液泵         | $\uparrow$ | HY-800A     |    | 系统实施部 | 马旭峰 | 详情 更多 ~ | î.  |
| 2   | 2022-09-06 17:45:41 | BDB0000002 | 借用   | DAB0000147 | 资产建档测试      |            | ZICHJDCSH   |    | 系统实施部 | tyt | 详情 更多 ~ |     |
| 3   | 2022-09-06 17:47:58 | BDB0000003 | 交接   | DAB0000147 | 资产建档测试      |            | ZICHJDCSH   |    | 系统实施部 | tyt | 详情 更多 ~ |     |
| 4   | 2022-09-06 17:51:25 | BDB0000004 | 借用   | DAB0000146 | 测试资产        |            | ceshizichan |    | 系统实施部 | tyt | 详情 更多 > |     |
| 5   | 2022-09-06 17:52:22 | BDB0000005 | 归还   | DAB0000146 | 测试资产        |            | ceshizichan |    | 系统实施部 | tyt | 详情 更多 ~ |     |
| 6   | 2022-09-06 17:53:18 | BDB0000006 | 转移   | DAB0000002 | 紫外线负离子空气消毒器 | 台          | JT-Y-100FX  | 测试 | 系统实施部 | tyt | 详情 更多 ~ |     |

#### 3、资产盘点

#### 3.1、盘点计划

针对在库资产进行盘点,需要先创建一个盘点计划,将盘点的时间以 及资产的明细创建出来。在盘点计划页面上,我们根据实际情况来进 行录入,然后点击"确定"。

|                                   |                                                                             |             |                                          |       |                                                          | 盘点讨                                    | †划单                                     |                                                                                                 |                                    |      |                                                                    |                      |
|-----------------------------------|-----------------------------------------------------------------------------|-------------|------------------------------------------|-------|----------------------------------------------------------|----------------------------------------|-----------------------------------------|-------------------------------------------------------------------------------------------------|------------------------------------|------|--------------------------------------------------------------------|----------------------|
| 单据信息                              |                                                                             |             |                                          |       |                                                          |                                        |                                         |                                                                                                 |                                    |      |                                                                    |                      |
| 计划编                               | <b>码</b> 系统自动生成                                                             |             |                                          | *计划名称 | 请输入                                                      |                                        |                                         | 这                                                                                               | 两个关系是一致的                           | 资产数量 | 4                                                                  |                      |
| * 开始日                             | 明 自访选择                                                                      |             |                                          | *结束日期 | 問 请选择                                                    |                                        | *负责部门                                   | 白水县妇幼保健计划:                                                                                      | L育服务中心                             | *负责人 | 管理员/admin                                                          |                      |
| 计划提                               | 截述 前输入                                                                      |             |                                          |       |                                                          |                                        |                                         |                                                                                                 |                                    |      |                                                                    |                      |
|                                   |                                                                             |             |                                          |       |                                                          |                                        |                                         |                                                                                                 |                                    |      |                                                                    |                      |
| 单据机                               | 代志 正常                                                                       |             |                                          | 创建人   | 系统自动生成                                                   |                                        | 创建时间                                    | 夏 系统自动生成                                                                                        |                                    | 修改时间 | 系统自动生成                                                             |                      |
| 单据()<br>资产明细                      | 《杰 正常                                                                       |             | ~                                        | 创建人   | 系统自动生成                                                   |                                        | 创建时间                                    | 9 系统自动生成                                                                                        |                                    | 修改时间 | 紧统自动生成                                                             |                      |
| 单据的<br>资产明细<br>序号                 | t态 正常<br>* 设备                                                               |             | ~<br>编号                                  | 创建人   | 紧统自动生成<br>跳牌                                             | 规格                                     | 6JJJEBHI                                | 系統自动生成<br>所属科室                                                                                  | 使用科室                               | 修改时间 | 系统自动生成                                                             | * 是否计;               |
| 单据的<br>资产明细<br>序号<br>1            | <ul> <li>(法 正常)</li> <li>(设备)</li> <li>电脑</li> </ul>                        | ~           | ── 编号 1000036                            | 创建人   | 系统自动生成<br>3.牌<br>用于展示关联表单的量性                             | <b>规格</b><br>用于展示关联表#                  | EUZEBYN<br>Defyllete                    | <ul> <li>系统自动生成</li> <li>所属料室</li> <li>急诊内科</li> </ul>                                          | 使用料室<br>急诊内科                       | 修改时间 | 系统自动生成<br>位置<br>总院区/门急诊综合楼/1F,                                     | * 是否计                |
| 单据tb<br>资产明细<br>序号<br>1<br>2      | <ul> <li>(法 正常</li> <li>(设备</li> <li>电脑</li> <li>医用酒精</li> </ul>            | ~           | ·····································    | 印建人   | 系统自动生成<br>品牌<br>用于展示关联表单的属性<br>用于限示关联表单的属性               | <b>规格</b><br>用于展示关联表系<br>用于展示关联表系      | 创建时间                                    | <ul> <li>系统自动生成</li> <li>所属科室</li> <li>急诊内科</li> <li>急诊内科</li> </ul>                            | 使用科室           急诊内科           急诊内科 | 修改时间 | 系统自动生成<br>位置<br>总院区/门急诊综合像/1F,<br>总院区/门急诊综合像/-1J                   | * 是否计<br>否<br>否      |
| 単据()<br>资产明细<br>序号<br>1<br>2<br>3 | <ul> <li>正常</li> <li>设备</li> <li>电脑</li> <li>医用酒精</li> <li>財類治疗仪</li> </ul> | ×<br>×<br>× | 〜<br>編号<br>1000036<br>1000034<br>1000044 | 小飯店   | 系统自动生成<br>3)种<br>用于展示关联表单的属性<br>用于展示关联表单的属性<br><b>新华</b> | 規格<br>用于展示关联表系<br>用于展示关联表系<br>用于展示关联表系 | 创建的<br>单的<br>是性<br>单的<br>是性<br>单的<br>是性 | <ul> <li>素焼自动生成</li> <li>所属料室</li> <li>から内科</li> <li>から内科</li> <li>から内科</li> <li>中医科</li> </ul> | 使用科室<br>意论内科<br>意论内科<br>中医科        | 修改时间 | 素統自动生成<br>位置<br>参院区/门参修综合様/1F,<br>参院区/门参修综合様/-11<br>参院区/门参修综合様/-11 | * 是否计<br>否<br>否<br>否 |

#### 3.2、盘点执行

创建完成盘点计划后,我们就可以进行实际盘点,即盘点执行,首先, 我们需要引用上面的盘点计划单据,然后再输入其他的信息,在我们 的盘点信息中根据盘点过程的情况来进行选择,盘点状态我们根据实 西安纵横资讯有限责任公司电话: 029-8825315500:710098932 第 13 页 共 17 页 际情况选择"未盘""盘准""盘亏"等操作。在操作信息里面将"盘点时间""盘点方式"以及"盘点人"这些信息录入进去。

|        |                                                                                               |           |                             |                          |           |    |      |          | 10                  |  |  |  |  |
|--------|-----------------------------------------------------------------------------------------------|-----------|-----------------------------|--------------------------|-----------|----|------|----------|---------------------|--|--|--|--|
|        |                                                                                               |           |                             | 盘点                       | 执行        |    |      |          |                     |  |  |  |  |
| 所属计划   |                                                                                               |           | -215                        | 田田山舟古汁制山的                | 甘—冬苗墀     |    |      |          |                     |  |  |  |  |
| *盘点计划  | 调选择                                                                                           |           |                             | Hawii Jun Wei I wa Lin a | * ***     |    |      | ~ 计划编号   | 用于展示弹簧选择的履性,且数据不会保存 |  |  |  |  |
| 负责部门   | 用于银行碑面造得的繁性,目的那不会保存 负责人 用于银行碑面造得的蜜性,目的都不会保存 计级开始 用于银行碑面造得的蜜性,目数那不会保存 计线路中 用于银行碑面造得的蜜性,目数那不会保存 |           |                             |                          |           |    |      |          |                     |  |  |  |  |
| 计划描述   | 1986年 月子祝万帅和说师的国社,目教郎不会保存                                                                     |           |                             |                          |           |    |      |          |                     |  |  |  |  |
| 盘点信息   |                                                                                               |           |                             |                          |           |    |      |          |                     |  |  |  |  |
| 所還科室   | 调选择                                                                                           | 民据实际情况选择盘 | 况选择盘点状态 <sub>使用科室</sub> 调选择 |                          |           |    | 当前位置 | 请选择      |                     |  |  |  |  |
| * 主设备  | 请选择                                                                                           |           |                             |                          |           |    | 设备编号 | 用于展示弹窗选择 | 的履性,且數据不会保存         |  |  |  |  |
| *盘点状态  | 末盘 色牌 盘节                                                                                      |           | 胡牌                          | 用于展示单窗选择的屋檐              | 主, 且数据不会( | R存 | 号码牌  | 用于展示準備选择 | 的属性,且数据不会保存         |  |  |  |  |
| *是否计划外 | 自动带出                                                                                          |           | ~ 型号                        | 用于展示弹窗选择的履行              | 主,且数据不会的  | 积存 | 规格   | 用于展示弹窗选择 | 的履性,且数据不会保存         |  |  |  |  |
| 备注     | 请输入                                                                                           |           |                             |                          |           |    |      |          |                     |  |  |  |  |
| 操作信息   |                                                                                               | 填写盘点      | 过程情况                        |                          |           |    |      |          |                     |  |  |  |  |

#### 3.3、盘点进度

针对上面的盘点执行,我们可以在盘点进度中查看到盘点进行的进度,可以查看到盘点资产的数量以及完成度和盘准率等操作。点击"详情"我们可以看到具体的情况。

| « E | 金点进度×      |            |           |           |        |     |     |                |       |       |     |            |                |    | >> |  |  |
|-----|------------|------------|-----------|-----------|--------|-----|-----|----------------|-------|-------|-----|------------|----------------|----|----|--|--|
| 计划编 |            |            | 计划名称 计划名称 | 计划名称 计划名称 |        |     |     | <b>负责人</b> 负责人 |       |       |     |            | Q 查询 C 重置 ~ 展开 |    |    |  |  |
| •   | <b>∌</b> ⊞ |            |           |           |        |     |     |                |       |       |     |            |                |    | 0  |  |  |
| 序号  | 计划编码       | 计划名称       | 资产数量      | 完成度       | 盘准率    | 盘准数 | 盘亏数 | 未盘数            | 计划外盘准 | 计划外盘亏 | 负责人 | 开始时间       | 结束时间           | 操作 |    |  |  |
| 1   | IPL0000010 | 305 号房资产盘点 | 2.00      | 50.00%    | 50.00% | 1   | 0   | 1.00           | 0     | 0     | 董事长 | 2022-07-05 | 2022-10-05     | 详情 | -  |  |  |
|     |            |            |           |           |        |     |     |                |       |       |     |            |                |    |    |  |  |

# 点击"导出"可以将某条盘点进度导出。

| « I | 盘示进度×            |            |      |        |        |     |                                                                                                    |      |       |       |     |            |            |    | » |
|-----|------------------|------------|------|--------|--------|-----|----------------------------------------------------------------------------------------------------|------|-------|-------|-----|------------|------------|----|---|
| 计划编 | NARA HUMEN HUMEN |            |      |        |        |     | _ 負責人 _ 負責人 _ し責人 _ し責人 」 し責人 _ し責人 _ し責人 _ し責人 _ し責人 _ し責人 _ し責人 」 し責人 」 し責人 」 し |      |       |       |     |            |            |    |   |
|     |                  |            |      |        |        |     |                                                                                                    |      |       |       |     |            |            |    | Ø |
| 序号  | 计划编码             | 计划名称       | 资产数量 | 完成度    | 盘准率    | 盘准数 | 盘亏数                                                                                                    | 未盛数  | 计划外盘准 | 计划外盘亏 | 负责人 | 开始时间       | 结束时间       | 操作 | ۲ |
| 1   | IPL0000010       | 305 号房资产盘点 | 2.00 | 50.00% | 50.00% | 1   | 0                                                                                                    | 1.00 | 0     | 0     | 董事长 | 2022-07-05 | 2022-10-05 | 详情 |   |

| 详情              |                 |     |         |     |              |                    |              |      |            |           |              |         |            |      |      |
|-----------------|-----------------|-----|---------|-----|--------------|--------------------|--------------|------|------------|-----------|--------------|---------|------------|------|------|
| 盘点进度详情          |                 |     |         |     |              |                    |              |      |            |           |              |         |            |      |      |
|                 |                 |     |         |     |              |                    |              |      |            |           |              |         |            |      |      |
| 11-200          | 计规编码 IPL0000010 |     |         |     | 计划名称         | 305 号房资7           | 305 号房资产盘点   |      |            |           |              |         |            |      |      |
| 资产数量 2.00       |                 |     |         | 完成度 | 50.00%       | 50.00% 曲池市家 50.00% |              |      |            |           |              |         |            |      |      |
| 盘               | 盘准数 1           |     |         | 盘写数 | 0            | 0 未盛数 1.00         |              |      |            |           |              |         |            |      |      |
| 计划外看            | 推 0             |     |         |     | 计划外盘写        | 0                  | 0 负责人 董事长    |      |            |           |              |         |            |      |      |
| 开始时间 2022-07-05 |                 |     |         |     |              |                    | 1            | 言束时间 | 2022-10-05 |           |              |         |            |      |      |
| ş               | iè主             |     |         |     |              |                    |              |      |            |           |              |         |            |      |      |
| 盘点明约            | B               |     |         |     |              |                    |              |      |            |           |              |         |            |      |      |
| 序号              | 状态              | 计划外 | 设备编码    | 资产码 | 设备名称         | 品牌                 | 코号           | 所闖科  | 室 使用科索     | ž 盘,      | 点部门          | 盘点人     | 盘点时间       | 盘点方式 | 盘点备注 |
| 1               | 盘准              | 否   | 1000059 |     | 抢救系统计<br>第41 | 宝来                 | TIC-youtputs | 急诊内  | 科急诊内和      | 白:<br>4 保 | 水县妇幼<br>健计划生 | 董事长/dsz | 2022-07-05 | 选项一  |      |

## 3.4、盘亏查询

针对我们盘点过程中,出现的盘亏盘盈进行查询,通过页面上的关键 字进行搜素到我们的某条盘点记录,然后再点击查询,就可以来查看 到该条盘点记录里面盘亏盘盈的记录。点击"导出"可以将相关明细 导出。

| 《 2 盘亏查词 ×               |                |                     |                                          |                                                                                                    |      |    |      |                  |      | >> |
|--------------------------|----------------|---------------------|------------------------------------------|----------------------------------------------------------------------------------------------------|------|----|------|------------------|------|----|
| <b>计划摘要</b> 请选择计划编要      | · 计划编码 计划编码    |                     | 11.5394                                  |                                                                                                    |      |    | 盘点编号 |                  |      |    |
| 设备编号 设备编号                | <b>资产码</b> 资产码 |                     | 设备名称                                     |                                                                                                    |      |    | 所屬科室 | <b>童</b> 请选择所愿利室 |      |    |
| 使用料室                     | Q 査狗 C 重量      | 导出数据                |                                          |                                                                                                    | ×    |    |      |                  |      |    |
| <ul> <li>● 母出</li> </ul> |                | • 当前页面数据 〇 全部页面。    | 如服                                       |                                                                                                    |      |    |      |                  |      | c  |
| 序号 计划摘要 计划编码             | 盘点状态 盘点编号      | <b>列表数据</b> 请选择导出字段 |                                          |                                                                                                    |      | 品牌 | e.   | 코号               | 所属科室 | ۲  |
|                          |                |                     | 划瞬码<br>划外<br>备名称<br>爆料室<br>点部门<br>注<br>注 | <ul> <li>2 血素状态</li> <li>2 染血素</li> <li>2 血液</li> <li>2 血液</li> <li>2 血</li></ul> | о Щ. |    |      | 業力               | 22   |    |